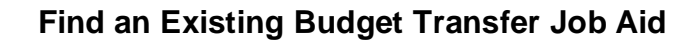

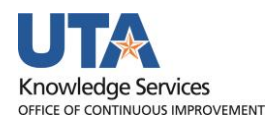

## Find an Existing Budget Transfer Job Aid

The purpose of this job aid is to explain how to find an existing budget transfer

1. Begin by navigating to Nav Bar > Menu > Financials > Commitment Control > Budget Journals > **Enter Budget Transfer** 

2. The Enter Budget Transfer page is displayed. The Find an Existing Value tab is used to search for an existing budget transfer form by ID, Data Status, or the Empl ID of the person who entered the transfer.

**NOTE**: By default, the User ID field defaults with your Empl ID. If you are not the creator of the transfer document, remove your Empl ID from the User ID field.

| Find an Existing Value | Add a New Value |    |
|------------------------|-----------------|----|
| Search Criteria        |                 |    |
| Ducinose Unit          |                 |    |
| Business Unit = V      | UTARL           | Q  |
| Journal ID begin       | s with V        |    |
|                        |                 | 81 |
| UnPost Sequence =      |                 |    |
| Budget Header Status = |                 | ~  |
| Description begin      | s with v        |    |
| User ID begin          | s with v        | Q  |
| Case Sensitive         |                 |    |

3. Enter the required search parameter and click **Search**.

**NOTE:** If you cleared or removed the **Business Unit**, make sure to retype **UTARL** in this field.

If you searched by the specific Journal ID number, the Budget Transfer page is displayed. You can view the status of the transfer from the Budget Header page.

| Budget Header Budget Lines Budget Errors |                       |              |            |           |         |
|------------------------------------------|-----------------------|--------------|------------|-----------|---------|
| Unit UTARL                               | Journal ID 0000560482 |              |            | Date 09/0 | )1/2021 |
| Ledger Group OPE_CH                      | ILD1 Fi               | iscal Year   | 2022       | Period    | 1       |
| Control ChartField Fund Con              | le                    | Currency US  | D          |           |         |
| Budget Header Status Posted              | F                     | Rate Type CR | RNT        |           |         |
| Budget Entry Type Transfer               | Adjustment Excha      | ange Rate    | 1.00000000 |           |         |

Depending on your search criteria, you may see a Search Results table which also displays the Budget Header Status.

| Search Results |            |              |              |                      |                      |               |          |      |
|----------------|------------|--------------|--------------|----------------------|----------------------|---------------|----------|------|
| View All       |            |              |              |                      |                      | First 🕢 1-3 o | of 3 🕟 🛛 | Last |
| Business Unit  | Journal ID | Journal Date | Ledger Group | Budget Header Status | Description          |               | User ID  |      |
| UTARL          | 0000560482 | 09/01/2021   | OPE_CHILD1   | Posted               | Test BUDGET ENTRY    | TYPE - ENTER  | 1000     |      |
| UTARL          | 0000560483 | 09/01/2021   | OPE_CHILD1   | Posted               | Test BUDGET ENTRY    | TYPE - ENTER  | 1000     |      |
| UTARL          | 0000560486 | 09/01/2021   | OPE_CHILD1   | Edit Error           | Budget Error Example |               | 1000     |      |

4. Click anywhere on the row for the needed transfer journal to open the journal page.